## **Optimizing The myShowcase Application**

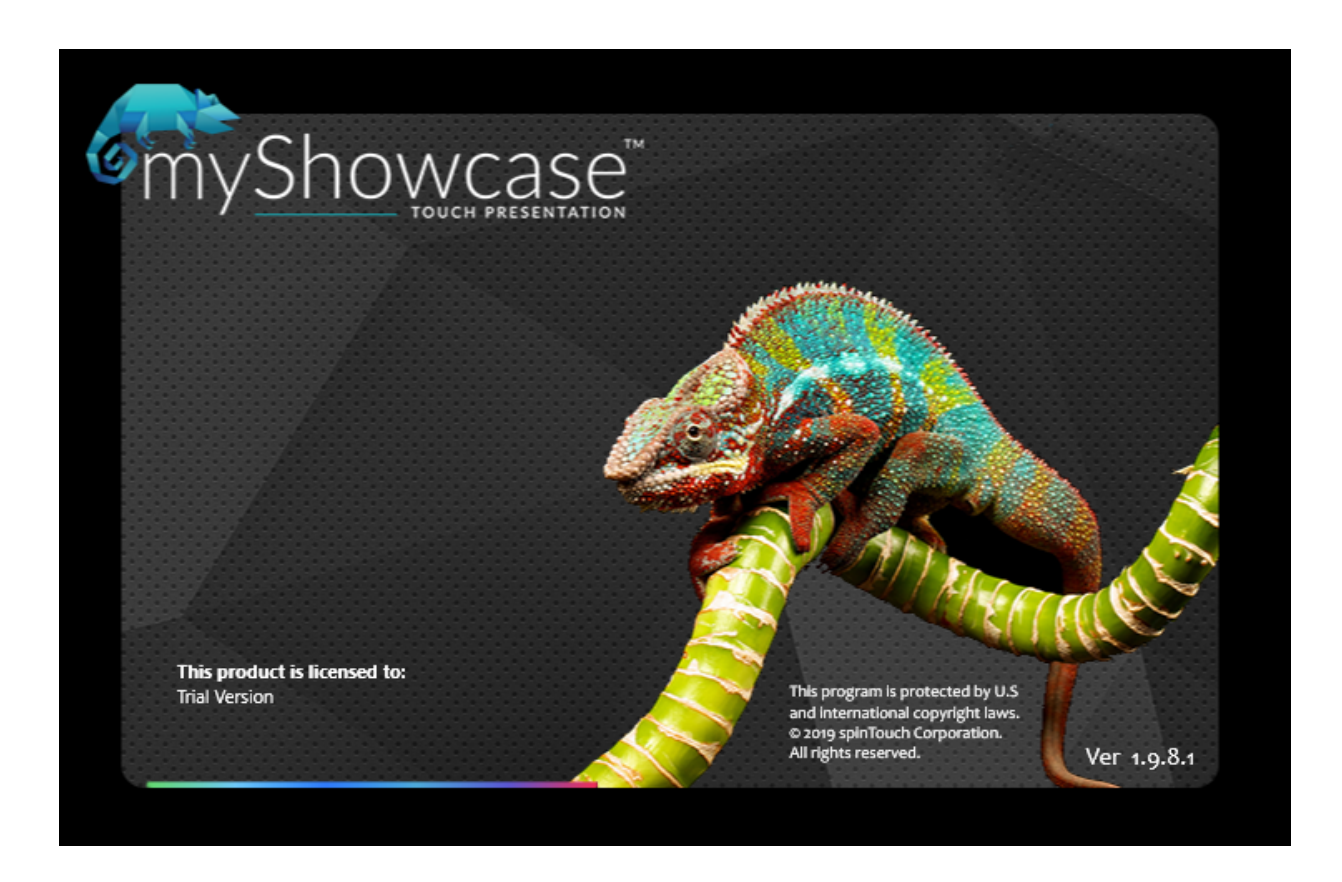

There are several tweaks that you can do to ensure that the myShowcase application runs at its best. This will ensure that the computer keeps the application running at all times and that it will have optimal performance.

#### 1.Set the application to start when Windows boots up

This is a good step to take in case the computer running myShowcase ever loses power briefly or reboots for any other reason.

First hit the Windows key + the R key to open the Run prompt:

| 💷 Run         | ×                                                                                                    |
|---------------|----------------------------------------------------------------------------------------------------|
|               | Type the name of a program, folder, document, or Internet resource, and Windows will open it for you. |
| <u>O</u> pen: | shell:startup ~                                                                                       |
|               | OK Cancel <u>B</u> rowse                                                                              |

Then type in the following command:

#### shell:startup

And hit the OK button, this will open a folder called Startup:

| <mark>,   , , , , , , , , , , , , , , , , , ,</mark> | artup<br>Share View            |                       |                     |                |               | - □ ×<br>~ (3 |
|------------------------------------------------------|--------------------------------|-----------------------|---------------------|----------------|---------------|---------------|
| $\leftrightarrow \rightarrow \cdot \uparrow$         | > Computer > AppData > Roaming | > Microsoft > Windows | → Start Menu → Prog | rams > Startup | ✓ ひ ,○ Search | n Startup     |
|                                                      | Name                           | Date modified         | Туре                | Size           |               |               |
| Desktop                                              | ᇌ myShowcase                   | 5/11/2021 6:51 PM     | Shortcut            | 1 KB           |               |               |
| 🕹 Downloac 🖈                                         |                                |                       |                     |                |               |               |
| 🚆 Documen 🖈                                          |                                |                       |                     |                |               |               |
| 📰 Pictures 🖈                                         |                                |                       |                     |                |               |               |
| 🤝 OneDrive - Nic                                     |                                |                       |                     |                |               |               |
| 💻 This PC                                            |                                |                       |                     |                |               |               |
| 📕 Seagate Expan                                      |                                |                       |                     |                |               |               |
| 💣 Network                                            |                                |                       |                     |                |               |               |
|                                                      |                                |                       |                     |                |               |               |
|                                                      |                                |                       |                     |                |               |               |
|                                                      |                                |                       |                     |                |               |               |
|                                                      |                                |                       |                     |                |               |               |
|                                                      |                                |                       |                     |                |               |               |
|                                                      |                                |                       |                     |                |               |               |
|                                                      |                                |                       |                     |                |               |               |
|                                                      |                                |                       |                     |                |               |               |
|                                                      |                                |                       |                     |                |               |               |
|                                                      |                                |                       |                     |                |               |               |
|                                                      |                                |                       |                     |                |               |               |
|                                                      |                                |                       |                     |                |               |               |
|                                                      |                                |                       |                     |                |               |               |
|                                                      |                                |                       |                     |                |               |               |
|                                                      |                                |                       |                     |                |               |               |
| 1 item                                               |                                |                       |                     |                |               |               |

You just need to find the shortcut for myShowcase on your desktop, right click on it, and choose Copy. Then go to this Startup folder and right click in a blank area and then choose 'Paste shortcut' which will put a copy of myShowcase into this Startup folder. This way Windows will automatically start the myShowcase app when it reboots.

#### 2. Set the myShowcase application to have Above Normal Priority

To do this you just need to go into the Task Manager while the myShowcase application is running (you can use Control-Alt-Delete to get to the Task Manager).

You would then locate myShowcase under Apps, and then expand it so you can right click on the myShowcase exe and choose 'Go to details', see example below:

| R    | Task M                                                          | anager         |                |       |   |   |    |    |            | _        |          | < |
|------|-----------------------------------------------------------------|----------------|----------------|-------|---|---|----|----|------------|----------|----------|---|
| File | The Options View                                                |                |                |       |   |   |    |    |            |          |          |   |
| Pro  | Processes Performance Apphistory Startup Users Details Services |                |                |       |   |   |    |    |            |          |          |   |
|      |                                                                 | ^              |                |       |   |   | 9  | %  | 79%        | 0%       | 0%       |   |
| Na   | me                                                              |                |                | Statu | s |   | C  | PU | Memory     | Disk     | Network  |   |
| A    | pps (1                                                          | 0)             |                |       |   |   |    |    |            |          |          | ^ |
| >    | 🥶 GN                                                            | IU Image Mani  | pulation Progr |       |   |   | (  | 0% | 93.7 MB    | 0 MB/s   | 0 Mbps   |   |
| >    | 🏮 Go                                                            | ogle Chrome (  | (42)           |       |   |   | 0. | 1% | 1,649.5 MB | 0 MB/s   | 0.1 Mbps |   |
| ~    | 📷 my                                                            | /Showcase 1.9. | 8.1 (3)        |       |   |   | 4. | 2% | 327.2 MB   | 0.1 MB/s | 0 Mbps   |   |
|      |                                                                 | efSharp.Brows  | erSubprocess   |       |   |   | 0. | 2% | 37.5 MB    | 0 MB/s   | 0 Mbps   |   |
|      |                                                                 | CefSharp.Brows | erSubprocess   |       |   |   |    | 0% | 29.2 MB    | 0 MB/s   | 0 Mbps   |   |
|      | 📷 n                                                             | nyShowcarr     | Endtack        |       |   |   | 4. | 0% | 260.5 MB   | 0.1 MB/s | 0 Mbps   |   |
| >    | 🧾 No                                                            | otepad         | Resource val   | LIES  |   |   | (  | 0% | 2.0 MB     | 0 MB/s   | 0 Mbps   |   |
| >    | 📉 Ph                                                            | otos           | Provide feed   | back  |   | φ |    | 0% | 0 MB       | 0 MB/s   | 0 Mbps   |   |
| >    | 🍓 Sla                                                           | ick (6)        | Create dump    | file  |   |   | 0. | 1% | 188.7 MB   | 0.1 MB/s | 0.1 Mbps |   |
| >    | 🥰 Sni                                                           | ipping Toc     | Go to details  |       |   |   |    | 0% | 2.9 MB     | 0 MB/s   | 0 Mbps   |   |
| >    | 🕎 Tas                                                           | sk Manage      | Open file loc  | ation |   |   | 0. | 7% | 40.1 MB    | 0 MB/s   | 0 Mbps   |   |
| >    | os. Wi                                                          | ndows Co       | Search online  | e     |   |   |    | 0% | 0.6 MB     | 0 MB/s   | 0 Mbps   |   |
| >    | > 🙀 Windows Express 🗤                                           |                |                |       |   |   | 0. | 1% | 66.6 MB    | 0 MB/s   | 0 Mbps   | ~ |
| <    |                                                                 |                |                |       |   |   |    |    |            |          |          |   |
| 6    | Fewer                                                           | details        |                |       |   |   |    |    |            |          | End task |   |

## On the details page you can right click on the myShowcase.exe and Set Priority to Above Normal:

| r⊠ Task Manager<br>File Options View |          |                |       |         |              |          |           | - 0             | × |
|--------------------------------------|----------|----------------|-------|---------|--------------|----------|-----------|-----------------|---|
| Processes Performance                | App hist | ory Startup    | Users | Details | 5 Services   |          |           |                 |   |
| Name                                 | PID      | Status         |       |         | User name    | CPU      | Memory (a | UAC virtualizat | ^ |
| inspaint.exe                         | 9180     | Running        |       |         | NightOwl     | 00       | 106,104 K | Disabled        |   |
| Music.Ul.exe                         | 12452    | Suspended      |       |         | NightOwl     | 00       | 0 K       | Disabled        |   |
| 🚳 myShowcase.exe 👘                   | 10050    | n ·            |       |         | NightOwl     | 06       | 377,536 K | Disabled        |   |
| 📧 mysqld-nt.exe                      | End t    | ask            |       |         | SYSTEM       | 00       | 292 K     | Not allowed     |   |
| 📧 mysqld.exe                         | End p    | process tree   |       |         | SYSTEM       | 00       | 1,308 K   | Not allowed     |   |
| NisSrv.exe                           | Provi    | de feedback    |       |         | LOCAL SE     | 00       | 2,316 K   | Not allowed     |   |
| notepad.exe                          | Set n    | riority        | ,     | , I     | Realtime     |          | 992 K     | Disabled        |   |
| nvcontainer.exe                      | Cata     | attach .       |       |         | i calcinie   |          | 4,432 K   | Not allowed     |   |
| nvcontainer.exe                      | Set a    | inity High     |       |         | 1,432 K      | Disabled |           |                 |   |
| nvcontainer.exe                      | Analy    | /ze wait chain |       |         | Above normal |          | 23,376 K  | Disabled        |   |
| NVDisplay.Container                  | UAC      | virtualization |       | •       | Normal       |          | 1,832 K   | Not allowed     |   |
| NVDisplay.Container                  | Creat    | te dumn file   |       |         | Below normal |          | 5,664 K   | Not allowed     |   |
| NVIDIA Share.exe                     | - Creat  | te dump me     |       | _       | Low          |          | 7,072 K   | Disabled        |   |
| NVIDIA Share.exe                     | Oper     | file location  |       | 1       | Nightowiiii  | ~~~      | - 1,680 K | Disabled        |   |
| NVIDIA Share.exe                     | Searc    | h online       |       |         | NightOwl     | 00       | 19,304 K  | Disabled        |   |
| NVIDIA Web Helper                    | Prop     | erties         |       |         | NightOwl     | 00       | 6,852 K   | Disabled        |   |
| nvsphelper64.exe                     | Goto     | service(s)     |       |         | NightOwl     | 00       | 192 K     | Disabled        |   |
| OneDrive.exe                         |          | , service(s)   |       |         | NightOwl     | 00       | 8,512 K   | Disabled        |   |
| PresentationFontCac                  | . 5836   | Running        |       |         | LOCAL SE     | 00       | 388 K     | Not allowed     |   |
| redirector.exe                       | 16460    | Running        |       |         | NightOwl     | 00       | 236 K     | Disabled        |   |
| 📧 redis-server.exe                   | 4568     | Running        |       |         | NETWORK      | 00       | 228 K     | Not allowed     |   |
| Registry                             | 132      | Running        |       |         | SYSTEM       | 00       | 17,020 K  | Not allowed     |   |
| RtkNGUI64 eve                        | 11872    | Running        |       |         | NightOwl     | 00       | 892 K     | Disabled        | ~ |
| Fewer details                        |          |                |       |         |              |          |           | End task        | c |

This should help make sure the myShowcase application runs smoothly.

ł

### 3.Use the Windows Task Scheduler to stop and restart application each morning

A final step to make the application run at its best is to simply schedule it to stop each morning and then restart - this will flush out the cache of the application and ensure continuous operation over extended periods of time.

- Open Start.
- Search for Task Scheduler, and click the top result to open the scheduler

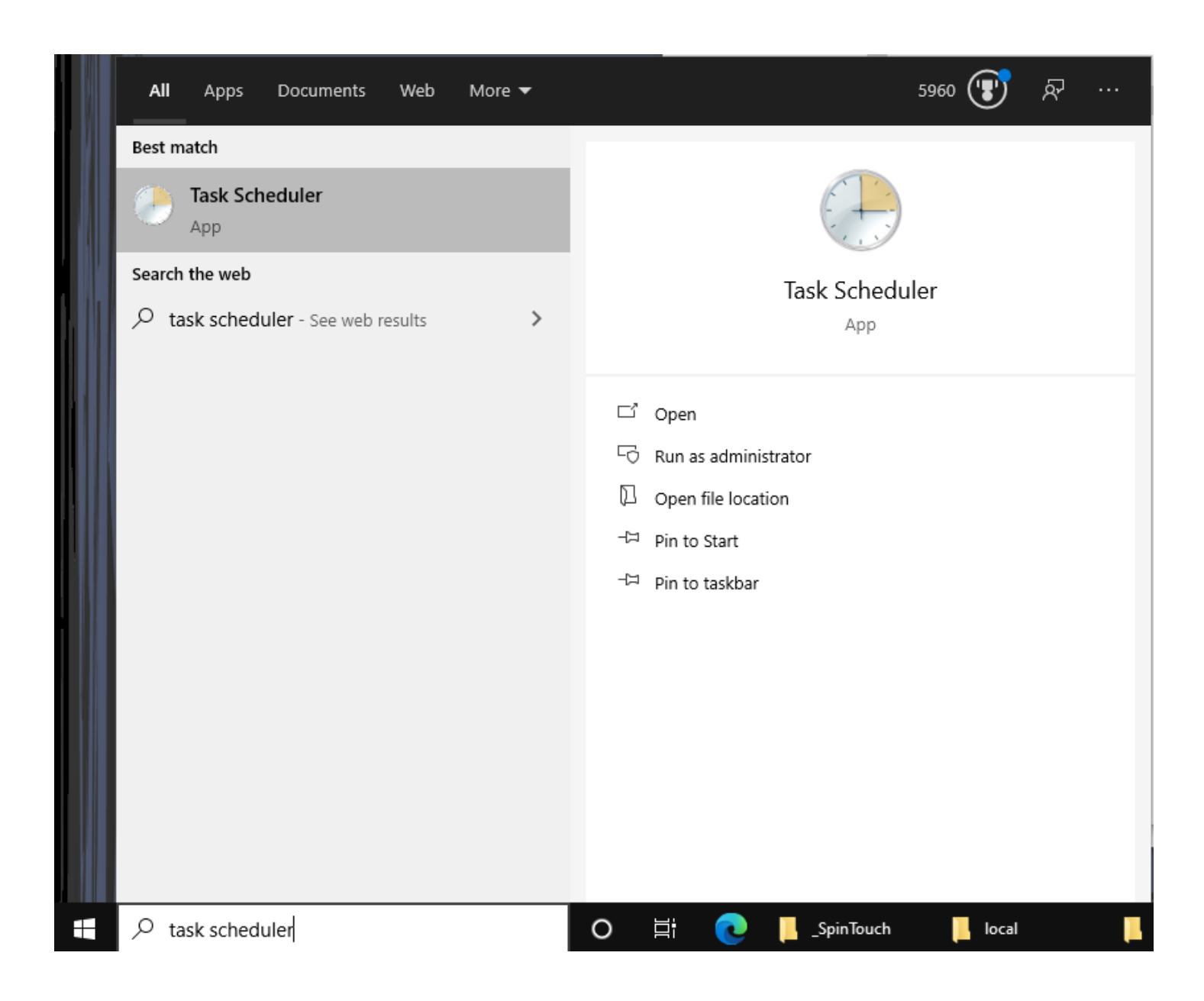

• Right-click the "Task Scheduler Library" branch, and select the New Folder option.

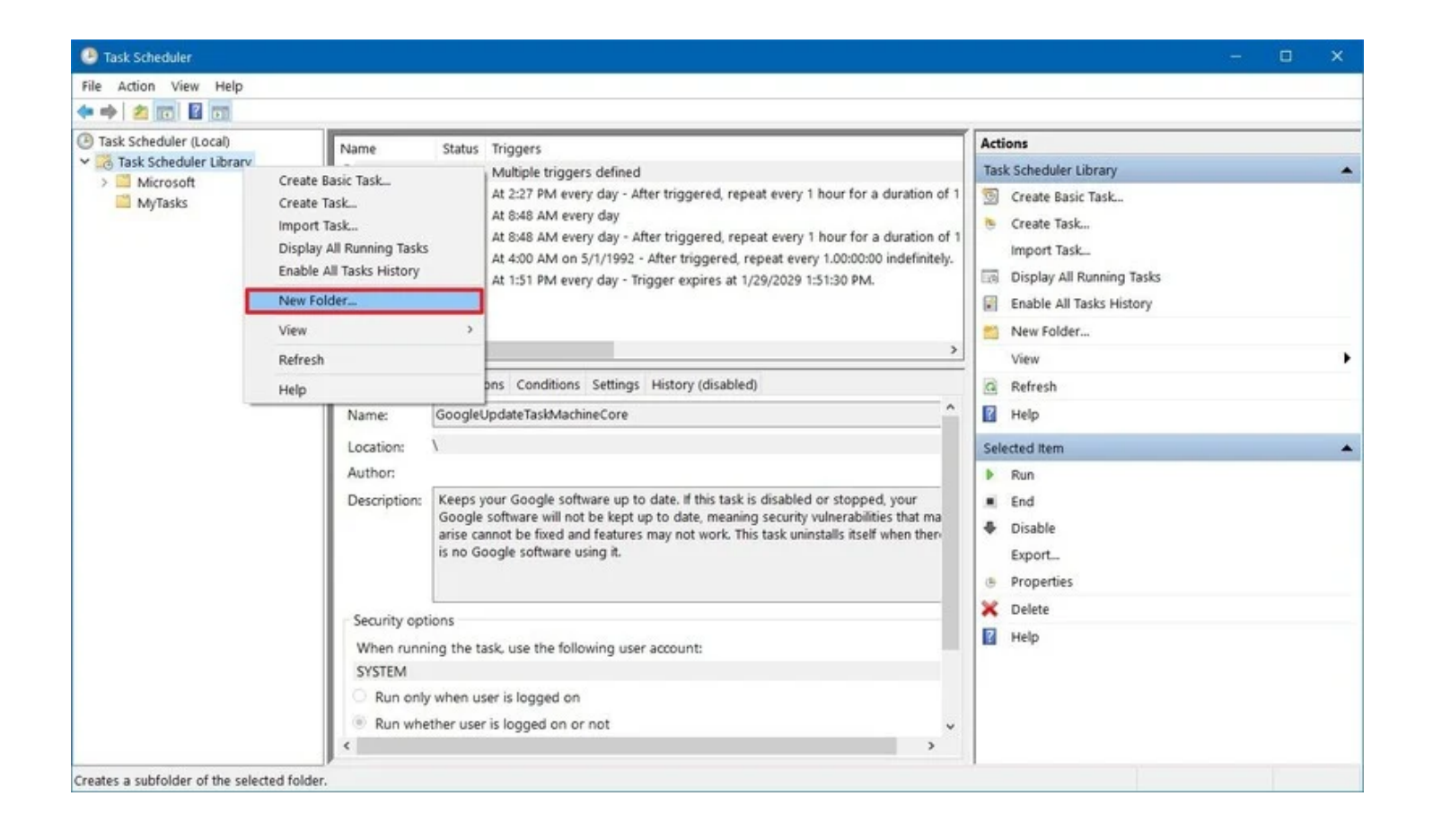

- Type a name for the folder. For example, MyTasks. (This step isn't a requirement, but it's a recommended step to keep your tasks separate from the system and apps tasks.)
- Click the OK button.
- Expand the "Task Scheduler Library" branch, and select the MyTasks folder.
- Click the Action menu.
- Select the Create Basic Task option.

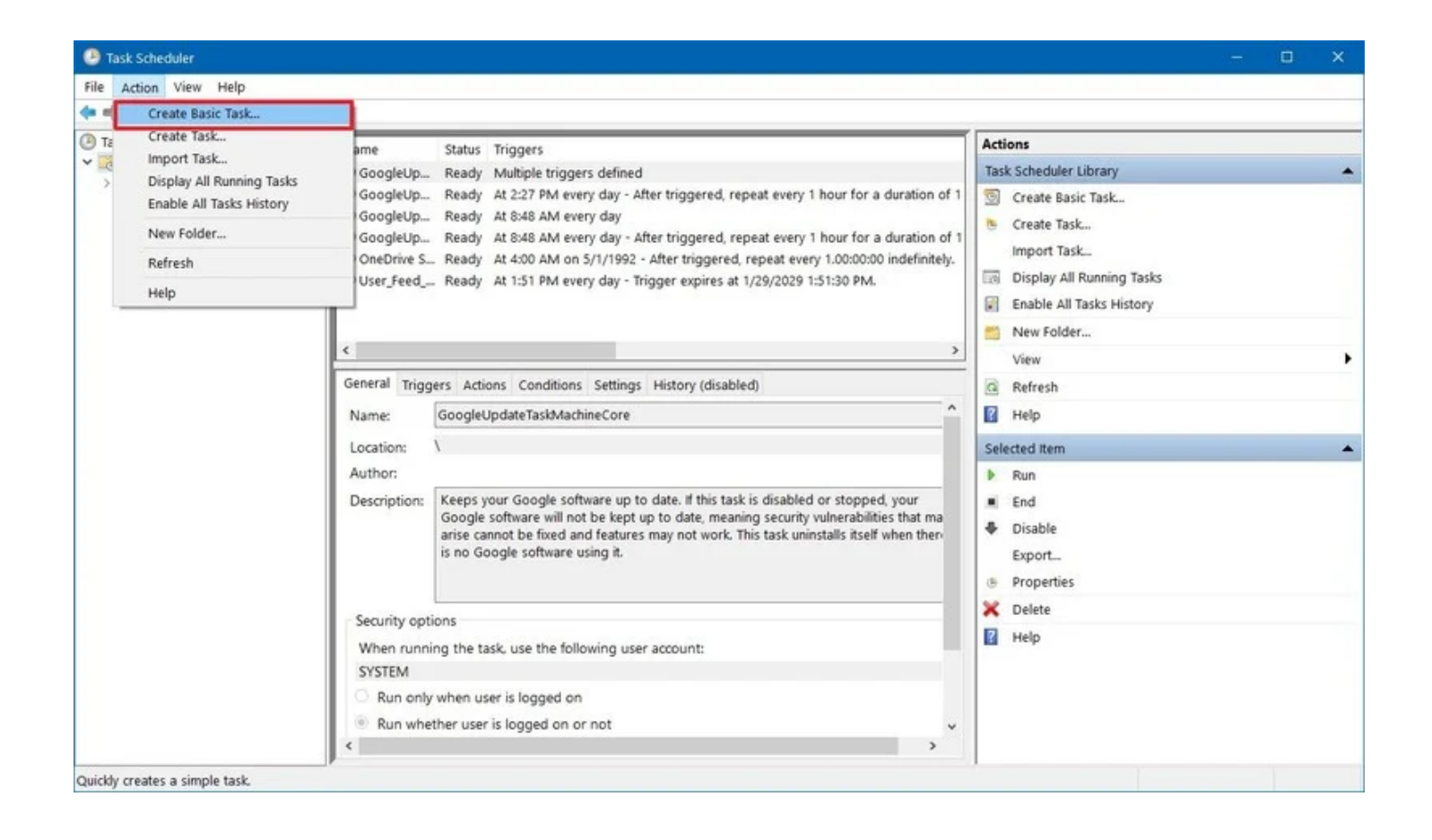

• In the "Name" field, type a short descriptive name for the task. For example, myShowcase Starter.

| Create Basic Task Wizard       |                                 | ×                                                                                                    |
|--------------------------------|---------------------------------|----------------------------------------------------------------------------------------------------|
| Create a Basic Task            | c                               |                                                                                                    |
|                                |                                 |                                                                                                    |
| Create a Basic Task<br>Trigger | Use this wizar<br>such as multi | d to quickly schedule a common task. For more advanced options or settings<br>ple task actions or triggers, use the Create Task command in the Actions pane. |
| Action                         | Name:                           | myShowcase Starter                                                                                                    |
| Finish                         | Description:                    | This tasks restarts the myShowcase application each day.                                                                                                    |
|                                |                                 |                                                                                                    |
|                                |                                 |                                                                                                    |
|                                |                                 |                                                                                                    |
|                                |                                 |                                                                                                    |
|                                |                                 |                                                                                                    |
|                                |                                 |                                                                                                    |
|                                |                                 |                                                                                                    |
|                                |                                 |                                                                                                    |
|                                |                                 |                                                                                                    |
|                                |                                 | < Back Next > Cancel                                                                                                    |

- (Optional) In the "Description" field, create a description for the task.
- Click the Next button.
- Select the Daily option.

| Create Basic Task Wizard                           |                                                                                                    |        |        | ×      |
|----------------------------------------------------|----------------------------------------------------------------------------------------------------|--------|--------|--------|
| Create a Basic Task<br>Trigger<br>Action<br>Finish | <ul> <li>When do you want the task to start?</li> <li>Daily</li> <li>Weekly</li> <li>Monthly</li> <li>One time</li> <li>When the computer starts</li> <li>When I log on</li> <li>When a specific event is logged</li> </ul> |        |        |        |
|                                                    |                                                                                                    | < Back | Next > | Cancel |

- Click the Next button.
- Now specify when the task should start running and the time (very important).

| Create Basic Task Wizard       |                                                                   | $\times$ |
|--------------------------------|-------------------------------------------------------------------|----------|
| Daily Daily                    |                                                                   |          |
| Create a Basic Task<br>Trigger | Start: 5/12/2021 🗐 🕶 4:05:00 AM 🚖 🗆 Synchronize across time zones |          |
| Daily                          | Recur every: 1 days                                               |          |
| Action                         |                                                                   |          |
| Finish                         |                                                                   |          |
|                                |                                                                   |          |
|                                |                                                                   |          |
|                                |                                                                   |          |
|                                |                                                                   |          |
|                                |                                                                   |          |
|                                |                                                                   |          |
|                                |                                                                   |          |
|                                |                                                                   |          |
|                                |                                                                   |          |
|                                |                                                                   |          |
|                                | < Back Next > 0                                                   | Cancel   |
|                                |                                                                   |          |

• Then hit the Next button, and on the next page you will select the 'Start a program' option, and then hit Next.

| Create Basic Task Wizard                |                                                 |        |        | ×      |
|-----------------------------------------|-------------------------------------------------|--------|--------|--------|
| Action                                  |                                                 |        |        |        |
| Create a Basic Task<br>Trigger<br>Daily | What action do you want the task to perform?    |        |        |        |
| Action                                  | Start a program                                 |        |        |        |
| Finish                                  | <ul> <li>Send an e-mail (deprecated)</li> </ul> |        |        |        |
|                                         | O Display a message (deprecated)                |        |        |        |
|                                         |                                                 |        |        |        |
|                                         |                                                 |        |        |        |
|                                         |                                                 |        |        |        |
|                                         |                                                 |        |        |        |
|                                         |                                                 |        |        |        |
|                                         |                                                 |        |        |        |
|                                         |                                                 |        |        |        |
|                                         |                                                 |        |        |        |
|                                         |                                                 | < Back | Next > | Cancel |

• You would then use the Browse button to find the program you want to start:

| Create Basic Task Wizard |                           |        |        | ×      |
|--------------------------|---------------------------|--------|--------|--------|
| 迿 Start a Program        |                           |        |        |        |
| Create a Basic Task      |                           |        |        |        |
| Trigger                  | Program/script:           |        |        |        |
| Daily                    |                           |        |        | Browse |
| Action                   |                           |        |        |        |
| Start a Program          | Add arguments (optional): |        |        |        |
| Finish                   | Start in (optional):      |        |        |        |
|                          |                           |        |        |        |
|                          |                           |        |        |        |
|                          |                           |        |        |        |
|                          |                           |        |        |        |
|                          |                           |        |        |        |
|                          |                           |        |        |        |
|                          |                           |        |        |        |
|                          |                           |        |        |        |
|                          |                           |        |        |        |
|                          |                           |        |        |        |
|                          |                           | < Back | Next > | Cancel |

• After hitting Browse you can simply select the Desktop in the window that pops up and you should be able to find the myShowcase shortcut - select that and it will put in the full path to the program:

| Create B | Basic Task Wizard |                                                    | ×             |
|----------|-------------------|----------------------------------------------------|---------------|
| O        | Start a Program   |                                                    |               |
| Create a | Basic Task        |                                                    |               |
| Trigger  |                   | Program/script:                                    |               |
| Daily    |                   | C:\ProgramData\spinTouch\myShowcase\myShowcase.exe | Browse        |
| Action   |                   |                                                    |               |
| Start a  | a Program         | Add arguments (optional):                          |               |
| Finish   |                   | Start in (optional):                               |               |
|          |                   |                                                    |               |
|          |                   |                                                    |               |
|          |                   |                                                    |               |
|          |                   |                                                    |               |
|          |                   |                                                    |               |
|          |                   |                                                    |               |
|          |                   |                                                    |               |
|          |                   |                                                    |               |
|          |                   |                                                    |               |
|          |                   |                                                    |               |
|          |                   | < Back                                             | Next > Cancel |

• Leave the arguments field blank, then you will want to copy the file-path for the exe and put that in for the Start in (optional) field:

C:\ProgramData\spinTouch\myShowcase\

• This will make the program launch from the folder it is supposed to, then hit Next

| Create Basic Task Wizard |              | ×                                                                           |
|--------------------------|--------------|-----------------------------------------------------------------------------|
| 5ummary                  |              |                                                                             |
| Create a Basic Task      |              |                                                                             |
| Trigger                  | Name:        | myShowcase Starter                                                          |
| Daily                    | Description: | This tasks restarts the myShowcase.exe daily                                |
| Action                   |              |                                                                             |
| Start a Program          |              |                                                                             |
| Finish                   |              |                                                                             |
|                          |              |                                                                             |
|                          |              |                                                                             |
|                          |              |                                                                             |
|                          |              |                                                                             |
|                          | Trigger:     | Daily; At 4:05 AM every day                                                 |
|                          | Action:      | Start a program; C:\ProgramData\spinTouch\myShowcase\myShowcase.exe         |
|                          |              |                                                                             |
|                          | Open the I   | Properties dialog for this task when I click Finish                         |
|                          | When you cli | ck Finish, the new task will be created and added to your Windows schedule. |
|                          |              |                                                                             |
|                          |              | < Back Finish Cancel                                                        |

• Finally just click on Finish and your new scheduler task will be created, you will be prompted to enter the Windows user password.

Now we want a task that automatically stops the myShowcase.exe every day just a few minutes before the Starter task gets it running again.

• Back on the Task Scheduler home screen, right click on your MyTasks folder and select 'Create Task' (make sure NOT to do a Basic task this time).

| 🕒 Create Tas | k                 |                |             |                 |                  |             | ×        |
|--------------|-------------------|----------------|-------------|-----------------|------------------|-------------|----------|
| General Tri  | ggers Action      | Condition      | Settings    |                 |                  |             |          |
| Name:        | myShowcas         | e Stopper      |             |                 |                  |             |          |
| Location:    | \MyTasks          |                |             |                 |                  |             |          |
| Author:      | Computer          | \ Admin        |             |                 |                  |             |          |
| Description  | : This task w     | ll stop the m  | Showcase    | application eac | h day.           |             |          |
|              |                   |                |             |                 |                  |             |          |
| -Security o  | ptions            |                |             |                 |                  |             |          |
| When rur     | ning the task, (  | use the follow | ing user ac | count:          |                  |             |          |
| Comp         | uter \ Admin      |                |             |                 |                  | Change User | or Group |
| O Run o      | nly when user is  | logged on      |             |                 |                  |             |          |
| Run w        | hether user is lo | ogged on or r  | ot          |                 |                  |             |          |
| 🗌 Do         | not store pass    | word. The ta   | k will only | have access to  | ocal computer re | esources.   |          |
| 🗹 Run w      | th highest priv   | ileges         |             |                 |                  |             |          |
| Hidden       | Config            | ure for: Wi    | ndows 10    |                 |                  |             | ~        |
|              |                   |                |             |                 |                  | ОК          | Cancel   |

- Give the task a name and a description, and select the option to 'Run whether user is logged on or not' as well as the option to 'Run with highest privileges'. Make sure to also set the 'Configure for' option to Windows 10.
- Then click on the Triggers tab, and then click New to create a new trigger.

| New Trigger                                                                  |                                                                                                    | Х |
|------------------------------------------------------------------------------|----------------------------------------------------------------------------------------------------|---|
| Begin the task:<br>Settings                                                  | On a schedule ~                                                                                                    |   |
| <ul> <li>One time</li> <li>Daily</li> <li>Weekly</li> <li>Monthly</li> </ul> | Start:       5/12/2021       4:00:00 AM       Synchronize across time zones         Recur every:       1       days |   |
| Advanced setti                                                               | ngs                                                                                                    |   |
| Delay task f                                                                 | for up to (random delay): 1 hour 🗸                                                                                  |   |
| Repeat task                                                                  | cevery: 1 hour v for a duration of: 1 day v                                                                         |   |
| Stop                                                                         | all running tasks at end of repetition duration                                                                     |   |
| Stop task if                                                                 | it runs longer than: 3 days 🗸                                                                                       |   |
| Expire: 5                                                                    | /12/2022 🗐 🔻 12:55:01 PM 🚖 Synchronize across time zones                                                            |   |
| 🗹 Enabled                                                                    |                                                                                                    |   |
|                                                                              | OK Cancel                                                                                                    |   |

- Select the option for Daily, and set the date this tasks beings most importantly set the time for the task to run (in this case 4 AM, which is 5 minutes before our previous task is set to restart the application).
- Leave the other options alone and hit the OK button.

#### 🕒 Create Task

| rigger | Details              | Status  |
|--------|----------------------|---------|
| Daily  | At 4:00 AM every day | Enabled |
|        |                      |         |
|        |                      |         |
|        |                      |         |
|        |                      |         |
|        |                      |         |
|        |                      |         |
|        |                      |         |
|        |                      |         |
|        |                      |         |
|        |                      |         |

• Now click on the Actions tab, and then click on New to create a new Action.

 $\times$ 

| New Actio | n                                             | × |
|-----------|-----------------------------------------------|---|
| You mus   | t specify what action this task will perform. |   |
| Action:   | Start a program 🗸 🗸                           |   |
| Settings  | 5                                             |   |
| Progra    | im/script:                                    |   |
| taskkil   | I /f /im "myShowcase.exe" Browse              |   |
| Add ar    | rguments (optional):                          |   |
| Start in  | n (optional):                                 |   |
|           |                                               |   |
|           |                                               |   |
|           |                                               |   |
|           |                                               |   |
|           |                                               |   |
|           |                                               |   |
|           |                                               |   |
|           |                                               |   |
|           | OK Cancel                                     |   |

 Leave the action type as 'Start a program' and type in the following in the Program / script field:

taskkill /f /im "myShowcase.exe"

• Then hit the OK button and it will ask you to confirm

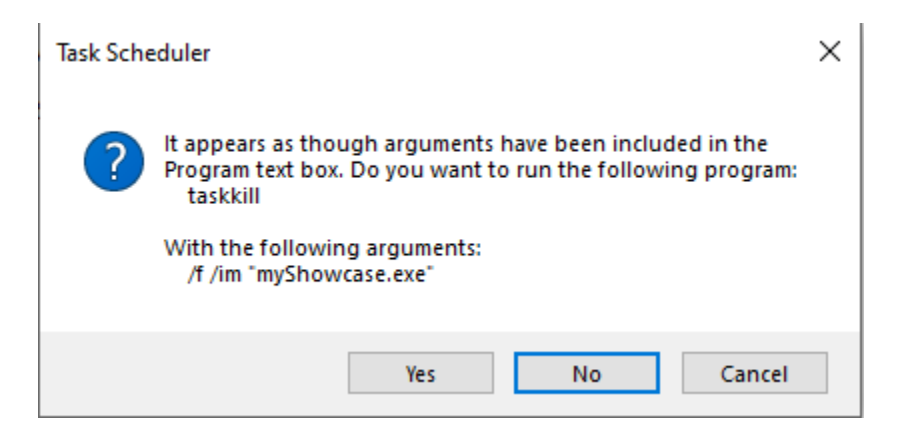

• Click on Yes and this will create the action.

| Ŀ | Create  | Task       |              |                 |             |           |              |          |                 |   |       | × |
|---|---------|------------|--------------|-----------------|-------------|-----------|--------------|----------|-----------------|---|-------|---|
| G | ieneral | Triggers   | Actions      | Conditions      | Settings    |           |              |          |                 |   |       |   |
|   | When    | you create | e a task, yo | u must speci    | fy the acti | on that w | vill occur v | when you | ur task starts. |   |       |   |
|   | Actio   | n          | Det          | tails           |             |           |              |          |                 |   | ]     |   |
|   | Start a | n program  | tas          | kkill /f /im "n | nyShowca    | se.exe"   |              |          |                 |   |       |   |
|   |         |            |              |                 |             |           |              |          |                 |   |       |   |
|   |         |            |              |                 |             |           |              |          |                 |   | -     |   |
|   |         |            |              |                 |             |           |              |          |                 |   |       |   |
|   |         |            |              |                 |             |           |              |          |                 |   |       |   |
|   |         |            |              |                 |             |           |              |          |                 |   |       |   |
|   |         |            |              |                 |             |           |              |          |                 |   |       |   |
|   |         |            |              |                 |             |           |              |          |                 |   |       |   |
|   |         |            |              |                 |             |           |              |          |                 |   |       |   |
|   | <       |            |              |                 |             |           |              |          |                 | > |       |   |
|   | Ne      | N          | Edit         | Delet           | e           |           |              |          |                 |   |       |   |
|   |         |            |              |                 |             |           |              |          | ОК              |   | Cance | I |

• Next click on the Conditions tab. Uncheck both the boxes about AC power and battery power, and make sure to check the box for 'Wake the computer to run this task'.

| 🕒 Create Task                                                                                                    |                  |                 |            | ×         |  |  |  |  |
|----------------------------------------------------------------------------------------------------|------------------|-----------------|------------|-----------|--|--|--|--|
| General Triggers Actions                                                                                                    | Conditions       | Settings        |            |           |  |  |  |  |
| Specify the conditions that, along with the trigger, determine whether the task should run. The task will not run if any condition specified here is not true. |                  |                 |            |           |  |  |  |  |
| Start the task only if the                                                                                                    | computer is i    | dle for:        | 10 minutes | $\sim$    |  |  |  |  |
| Wait for idle for                                                                                                    | 1                |                 | 1 hour     | $\sim$    |  |  |  |  |
| Stop if the computer                                                                                                    | r ceases to be i | dle             |            |           |  |  |  |  |
| Restart if the idle                                                                                                    | state resumes    |                 |            |           |  |  |  |  |
| Power                                                                                                    |                  | 40              |            |           |  |  |  |  |
| Start the task only if the                                                                                                    | computer is o    | on AC power     |            |           |  |  |  |  |
| Stop if the computer                                                                                                    | switches to b    | attery power    |            |           |  |  |  |  |
| Wake the computer to                                                                                                    | run this task    |                 |            |           |  |  |  |  |
| Start only if the following                                                                                                    | na network co    | nnection is ava | ilable:    |           |  |  |  |  |
| Any connection                                                                                                    | <b>,</b>         |                 |            |           |  |  |  |  |
| Any connection                                                                                                    |                  |                 |            |           |  |  |  |  |
|                                                                                                    |                  |                 |            |           |  |  |  |  |
|                                                                                                    |                  |                 |            |           |  |  |  |  |
|                                                                                                    |                  |                 |            |           |  |  |  |  |
|                                                                                                    |                  |                 |            |           |  |  |  |  |
|                                                                                                    |                  |                 |            | OK Cancel |  |  |  |  |

• Then click on the Settings tab - check the box to 'Run task as soon as possible after a scheduled start is missed'.

| 🕒 Create Task                                                         | ×                           |  |  |  |  |  |  |
|-----------------------------------------------------------------------|-----------------------------|--|--|--|--|--|--|
| General Triggers Actions Conditions                                   | Settings                    |  |  |  |  |  |  |
| Specify additional settings that affect the b                         | ehavior of the task.        |  |  |  |  |  |  |
| Allow task to be run on demand                                        |                             |  |  |  |  |  |  |
| If the task fails, restart every:                                     | 1 minute $ \smallsetminus $ |  |  |  |  |  |  |
| Attempt to restart up to: 3 times                                     |                             |  |  |  |  |  |  |
| Stop the task if it runs longer than:                                 |                             |  |  |  |  |  |  |
| If the running task does not end when requested, force it to stop     |                             |  |  |  |  |  |  |
| If the task is not scheduled to run again, delete it after: 30 days < |                             |  |  |  |  |  |  |
| If the task is already running, then the following rule applies:      |                             |  |  |  |  |  |  |
| Do not start a new instance $\sim$                                    |                             |  |  |  |  |  |  |
|                                                                       | OK Cancel                   |  |  |  |  |  |  |

• Finally hit the OK button and this will create your new task for stopping myShowcase (you will be prompted to enter the Windows user password).

| <ul> <li>Task Scheduler</li> <li>File Action View Help</li> <li>         ← ➡   2 □ □   2 □         </li> </ul>                                   |                      |        |                      |                      |                    |                                     |
|----------------------------------------------------------------------------------------------------|----------------------|--------|----------------------|----------------------|--------------------|-------------------------------------|
| <ul> <li>Task Scheduler (Local)</li> <li>Task Scheduler Library</li> <li>Agent Activation Runtime</li> <li>Microsoft</li> <li>MyTasks</li> </ul> | Name                 | Status | Triggers             | Next Run Time        | Last Run Time      | Last Run Result                     |
|                                                                                                    | 🕒 myShowcase Starter | Ready  | At 4:05 AM every day | 5/13/2021 4:05:00 AM | 11/30/1999 12:00:0 | The task has not yet run. (0x41303) |
|                                                                                                    | ImpShowcase Stopper  | Ready  | At 4:00 AM every day | 5/13/2021 4:00:00 AM | 11/30/1999 12:00:0 | The task has not yet run. (0x41303) |
|                                                                                                    |                      |        |                      |                      |                    |                                     |

With these two tasks in place, the computer will automatically stop myShowcase each day at 4 AM and then automatically start myShowcase each day at 4:05 AM. This way the application is cleared out daily to ensure smooth operation.

# 4.Changing the Local Security Policy to Allow Scheduled Tasks On a PC with No Password

On a computer that has no password set for the Windows user account, you will run into a problem where trying to use the Task Scheduler will ask you to put in a password and it won't accept a blank one.

To work around this you can try running Task Scheduler as an Administrator:

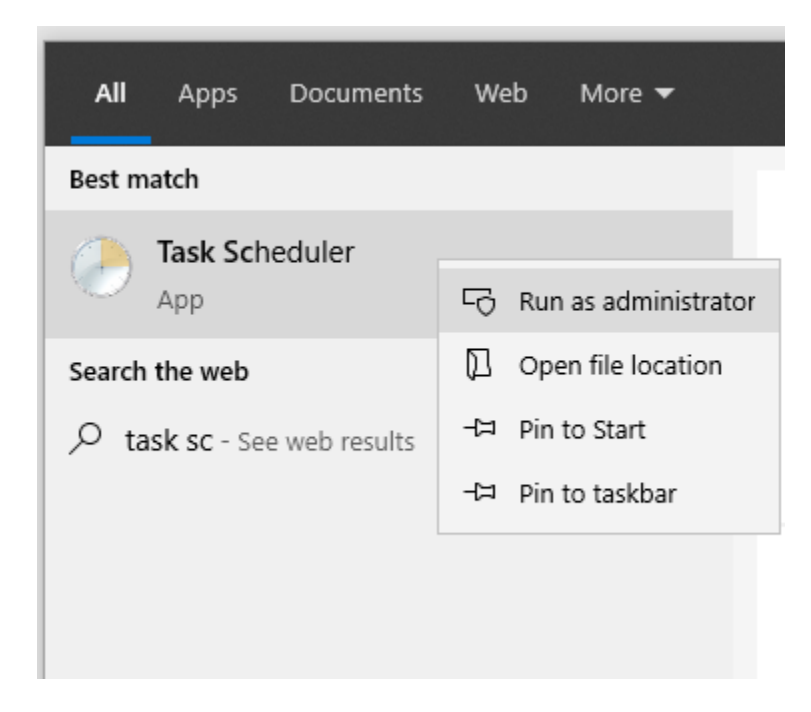

This might stop the Task creation from asking for a password.

Also you might try NOT selecting the option to Run whether user is logged on or not (and instead choose to Run only when user is logged on) - this could prevent the Task creation from wanting a password:

| 🕒 Create                                                                           | Task    |                    |              | ×                              | ( |  |  |  |  |
|------------------------------------------------------------------------------------|---------|--------------------|--------------|--------------------------------|---|--|--|--|--|
| General                                                                            | Trigge  | rs Actions         | Conditions   | Settings                       |   |  |  |  |  |
| Name:                                                                              | 1       | myShowcase Stopper |              |                                |   |  |  |  |  |
| Location                                                                           | n: \    | MyTasks            |              |                                |   |  |  |  |  |
| Author:                                                                            | (       | Computer \         | Admin        |                                |   |  |  |  |  |
| Descript                                                                           | ion:    | This task will     | stop the my  | Showcase application each day. |   |  |  |  |  |
|                                                                                    |         |                    |              |                                |   |  |  |  |  |
|                                                                                    |         |                    |              |                                |   |  |  |  |  |
| Security                                                                           | y optio | ns                 |              |                                |   |  |  |  |  |
| When                                                                               | runnin  | g the task, us     | e the follow | ing user account:              |   |  |  |  |  |
| Cor                                                                                | mpute   | r \ Admin          |              | Change User or Group           |   |  |  |  |  |
| 🟉 Rur                                                                              | only v  | vhen user is l     | logged on    |                                |   |  |  |  |  |
| Rur                                                                                | whetł   | ner user is log    | ged on or n  | ot                             |   |  |  |  |  |
| Do not store password. The task will only have access to local computer resources. |         |                    |              |                                |   |  |  |  |  |
| 🗹 Rur                                                                              | with H  | nighest privil     | eges         |                                |   |  |  |  |  |
| 🗌 Hidd                                                                             | en      | Configu            | re for: Win  | ndows 10 V                     |   |  |  |  |  |
|                                                                                    |         |                    |              | OK Cancel                      |   |  |  |  |  |

If neither of these options work, there is a final way to work past this issue.

Do a search for Local Security Policy in the Windows search bar:

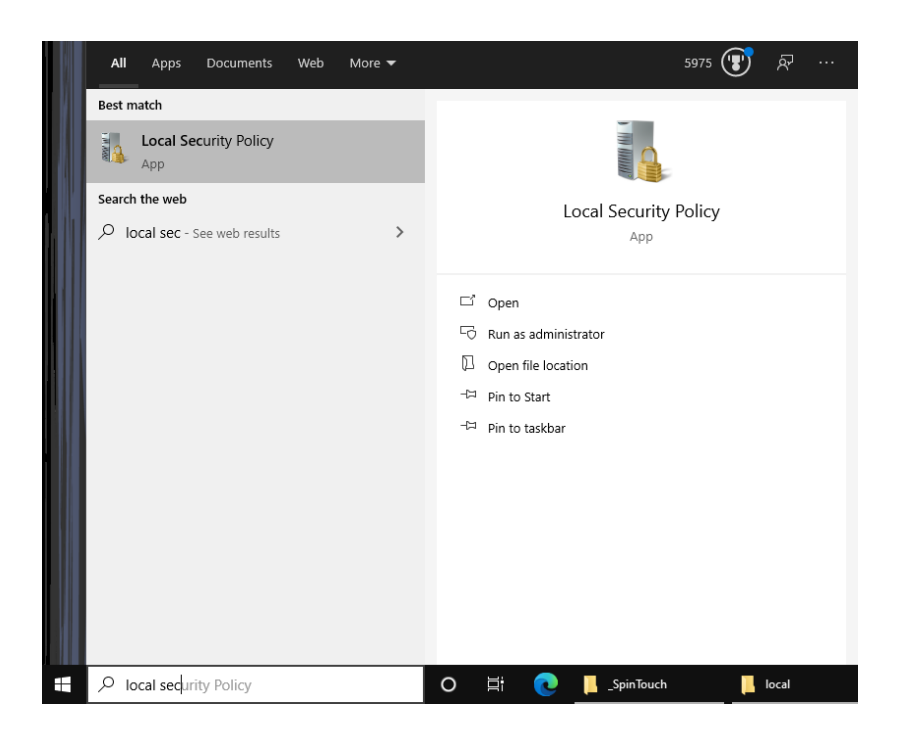

After going into the Local Security Policy app you would expand the Local Policies under the Security Settings on the left, then click on Security Options. Then on the right select the option for 'Accounts: Limit local account use of blank passwords to console logon only' and toggle that option to Disabled, then Apply.

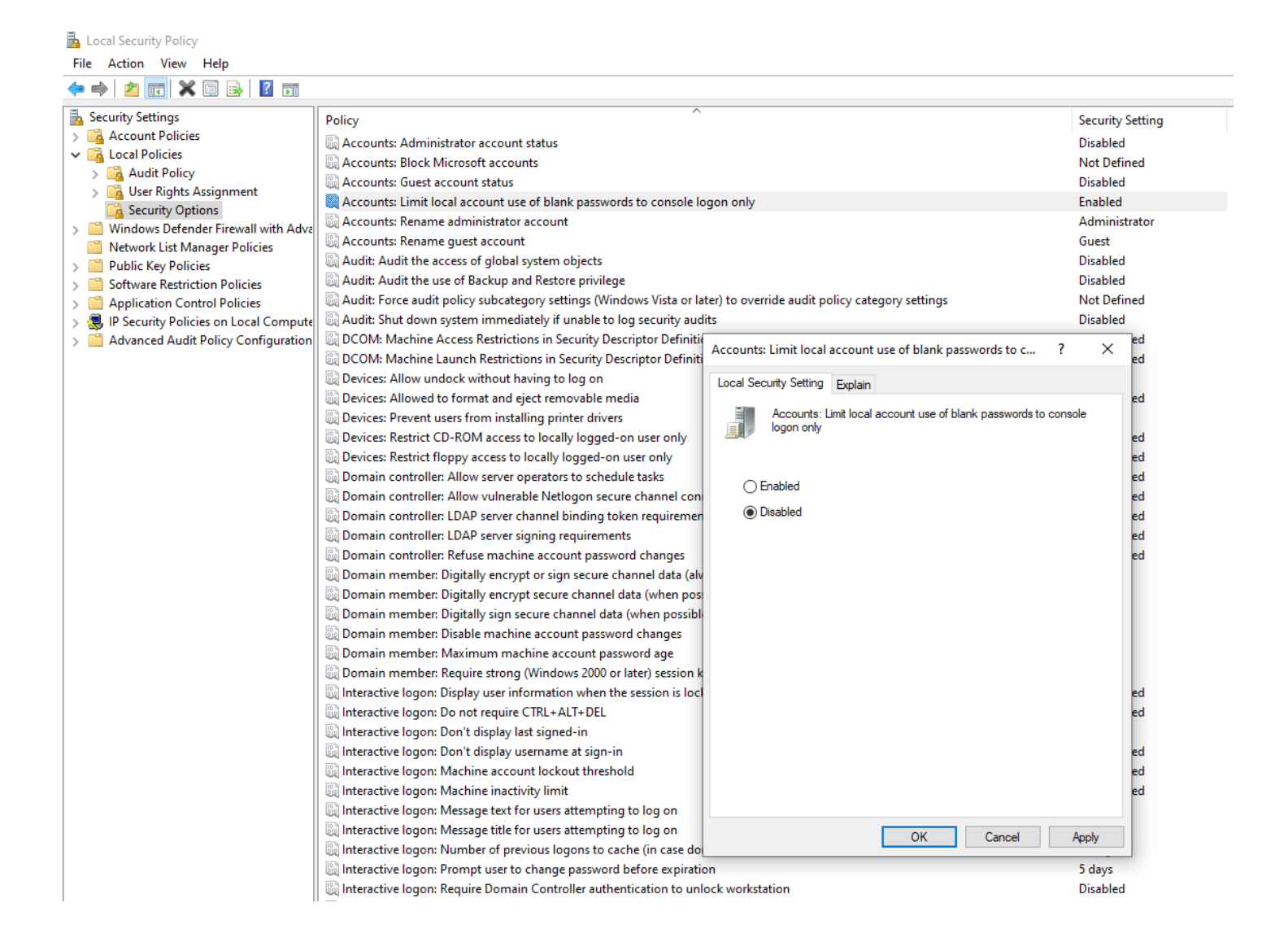

With that option Disabled you should now be able to go back to Task Scheduler and create your tasks without the blank password being a problem.